# SLP-5 Configuration for WM-Ai and IP-Ai Korean Characters

The WM-Ai auto wrapper and IP-Ai pre-pack scale can display and print PLU information in Korean characters but all menus, etc. remain in English. Korean characters are entered in SLP-5 and sent to the wrapper and scale; Korean characters cannot be entered at the wrapper and scale. Refer to the following procedure to configure SLP-5.

Refer to the WM-Ai auto wrapper and IP-Ai pre-pack scale release notes for details to load the firmware.

#### WRAPPER AND SCALE SETUP

Update the firmware for the WM-Ai auto wrapper and IP-Ai to version **C2244x**. Refer to the C2244x release notes for details.

#### SLP-5 SETUP

Because the character size is fixed in the label format PLU description, it is only necessary to enable one Korean font.

• 32x32 SLP-5 size 18: Large (Item Name)

The following Korean character sizes are also available. These should only be added if Uni-3, Uni-5, Uni-7, or WM-Nano models are in the same installation. These models require the character sizes to be specified in the PLU description and sent from SLP-5.

- 32x16 SLP-5 size 17: Medium (Messages)
- 16x16 SLP-5 size 16: Small (Ingredients)
- 16x08 SLP-5 size 15: Super Small (Ingredients)

*Note*: English (ASCII) and Korean (Hangul) characters <u>cannot</u> be mixed on the same line. If both are present only the first character type on the line is used.

| <u>s</u>    | ScaleLink F     | Pro 5 Se     | tupUtil    | ity                       |             |                    |                      | -               |                          | $\times$ |
|-------------|-----------------|--------------|------------|---------------------------|-------------|--------------------|----------------------|-----------------|--------------------------|----------|
| File        | Configu         | ration       | Help       |                           |             |                    |                      |                 |                          |          |
| G           | eneral          | Datab<br>Set | Dase<br>up | A Users                   | Scale Setup | Production<br>Data | PLU Fields           | Store Fields    | Tray Field               | s        |
| T<br>D<br>F | efault<br>Fonts | Label        | Sizes      | Price Policy<br>(for bulk | e-mail      | Custom Logs        | Custom PLU<br>Import | Menu<br>Protect | Productio<br>Report Fiel | n<br>Ids |
|             |                 |              |            |                           |             |                    |                      |                 |                          |          |
|             |                 |              |            |                           |             |                    |                      |                 |                          |          |
|             |                 |              |            |                           |             |                    |                      |                 |                          |          |

### 1. Open Setup Utility.

2. Select "General".

| Scale Comms. WPL-5000 Import Settings                                                                                                    | Display Settings Set                                                                                                    | ale Network Stat                                                                                                    | us Nutrition                        |                  | 4. Enable "Advanced                                                     |
|----------------------------------------------------------------------------------------------------|----------------------------------------------------------------------------------------------------|----------------------------------------------------------------------------------------------------|-------------------------------------|------------------|-------------------------------------------------------------------------|
| General Operations            ✓ Label Format             ✓ Field Titles             ✓ Logos             ✓ Error Log             ✓ Configuration             ✓ Thermal Head             ✓ Service Journal             ✓ Advanced Configuration Setting             ✓ Advanced Configuration Setting             ✓ Advanced Configuration Setting             ✓ Advanced Configuration Setting             ✓ Advanced Configuration Setting             ✓ Advanced Configuration Setting             ✓ Monte Configuration Setting             ✓ Monte Configuration Setting             ✓ Monte Configuration Setting             ✓ Monte Configuration Setting             ✓ Dupdate Date & Time             ✓ Server Settings | Data Ta     Deta Ta     Coup     Coup     C | bles<br>a Msg #1<br>a Msg #2<br>a Msg #3<br>yon<br>ment<br>Message 1<br>Message 2<br>s<br>List<br>sage List<br>Totals<br>* & Group Totals<br>y Totals<br>r Totals |                                     |                  | Configuration Setting".<br>5. Select "OK".                              |
| ScaleLink Pro 5 SetupUtility                                                                                                    | UK X                                                                                                    |                                                                                                    |                                     | <br>X □          | 6 Select "Scale Fonts"                                                  |
|                                                                                                    |                                                                                                    |                                                                                                    | <u>ب</u>                            | 80.11.<br>S. 19. |                                                                         |
| Custom PLU Scale Config Label Format C<br>Import                                                                                                    | ampaign Menu<br>Flag Protec                                                                                                    | ror Price Polic<br>ons (for bulk.<br>Productio<br>t Report Fiel                                                                                                   | ry e-mail Cust<br><br>n<br>lds      | tom Logs         |                                                                         |
| Custom PLU Scale Config Label Format C<br>Import                                                                                                    | ampaign Menu<br>Flag Protec                                                                                                    | ror Price Polic<br>ons (for bulk.<br>Productio<br>tt Report Fiel                                                                                                  | ry e-mail Cust<br><br>n<br>lds      | tom Logs         | The list of "Scale Fonts" is displayed.                                 |
| Custom PLU Scale Config Label Format C<br>Import                                                                                                    | Enabled                                                                                                    | vidth                                                                                                    | ry e-mail Cust<br><br>Ids<br>Height | ×                | The list of "Scale Fonts" is displayed.<br>7. Choose " <b>18: Large</b> |

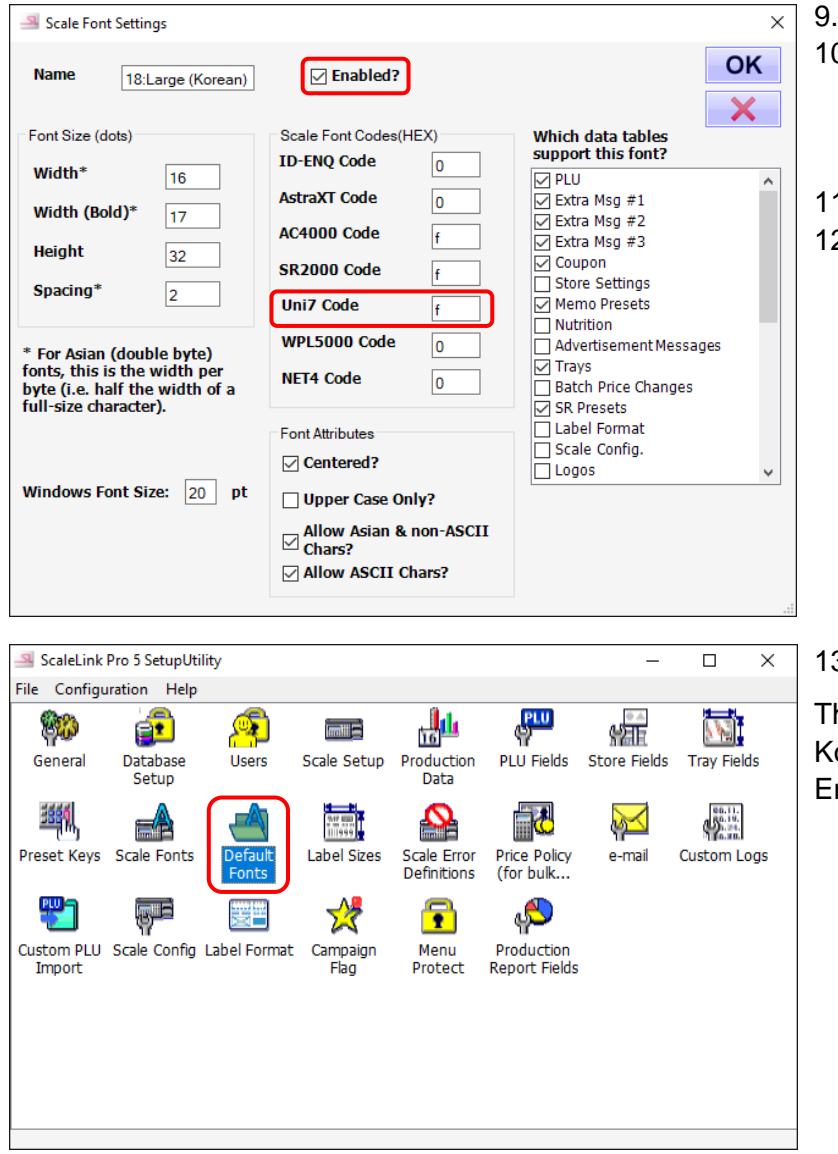

- 9. Check "Enabled?".
- 10. Set the Uni-7 "Scale Font Codes (HEX)" value as "f" (same value as AC-4000 and SR-2000).
- 11. Click "OK".
- 12. If the Uni-3, Uni-5, Uni-7, or WM-Nano are also installed, repeat for the remaining three Korean fonts:
  - 17: Medium = "e"
  - 16: Small = "6"
  - 15: Super Small = "5"

13. Select "Default Fonts".

This is to set which line is Korean (KIS) and which line is English (ASCII).

| Default fonts for each PLU line                                                                                                    |                                                         |
|----------------------------------------------------------------------------------------------------|---------------------------------------------------------|
| d line detault line tente Price it from the from the from |                                                         |
| Default fonts for each message type                                                                                                    | elect one line for Korean                               |
| Line 1 5:C31 (24x12)<br>Line 2 7:C25 (30x15)<br>Extra Msg #1 2:L48 (14x7)<br>Extra Msg #2 Sta                                                                                                    | aracters and the other for<br>andard English characters |
| Line 3 3:C36 (20x10)<br>4:C36 (22x10)<br>2:L48 (14x7)<br>2:L48 (14x7)                                                                                                    |                                                         |
| Line 4 5:C31 (24x12) Extra Msg #3 2:L48 (14x7) V 14                                                                                                    | . Set "Line 1" to size "7:C25"                          |
| Line 5 7:C25 (30x15) Coupon 2:L48 (14x7) V                                                                                                    | or "5:C31".                                             |
| Line 6 8:C25 (32x15)<br>9:C24 (34x16) 15.                                                                                                    | 5. Change "Line 2" to "18:                              |
| Line 7 10:C19 (40x20)<br>11:C14 (56x28)                                                                                                    | Large (Korean)".                                        |
| Line 8 12:C13 (60x30) 13:C13 (60x30)                                                                                                    | 6. Select "OK" when finished.                           |
| Line 9 14:C7 (120x60)                                                                                                    |                                                         |
| 15:Uni7 Preset: Small                                                                                                    |                                                         |
| 18:Large (Korean) Default font for store name 2:L48 (14x7)                                                                                                    |                                                         |
| Default font for store address                                                                                                    |                                                         |
|                                                                                                    |                                                         |
| ОК 🗙                                                                                                    |                                                         |
| General Settions Y 17                                                                                                    | Coloct "Conoral" again                                  |
|                                                                                                    |                                                         |
| Scale Comms. WPL-5000 Import Settings   Display Settings   Scale Network Status   Nutrition                                                                                                    | 3. Enter "korean" in the                                |
| Country                                                                                                    | "Customer Code" field.                                  |
| Scale Model UNE3/UNE5/UNE7/WA Max. PLU No. 999999999                                                                                                    | ). Select "OK" when finished.                           |
| Customer Code korean Max. Store No.                                                                                                    |                                                         |
| Max. Comms Log Size 4 MB Max. Compaign No                                                                                                    |                                                         |
|                                                                                                    |                                                         |
| Max. Ad Message No. 9                                                                                                    |                                                         |
| No. Extra Msg Digits (AC-3000)                                                                                                    |                                                         |
| Logging Level Full (include DB update detai > (Set 0 to use default)                                                                                                    |                                                         |
| Keep event log for 4 days   UNI-7 Image O SR Image  UNI-7 Image                                                                                                    |                                                         |
| O UNIT-97 WINTAL TIMAGE                                                                                                    |                                                         |
|                                                                                                    |                                                         |
| OK X                                                                                                    |                                                         |

| I Edit Label Format Configuration setup                                                                                                    |                                                                                                    | ×        | 20. Select 'Label Format".                                                                                                    |
|----------------------------------------------------------------------------------------------------|----------------------------------------------------------------------------------------------------|----------|----------------------------------------------------------------------------------------------------|
| General Settings                                                                                                    | Label Format Da                                                                                                    | a        | 21. Select "WM-Ai / IP-Ai".<br>22. Select "Unit Properties                                                                                                    |
| Unit Packet Size                                                                                                    | 32                                                                                                    |          | Setup".                                                                                                    |
| Units per Label                                                                                                    | 63                                                                                                    |          |                                                                                                    |
| Min. Label No.                                                                                                    |                                                                                                    |          |                                                                                                    |
| Max. Label No.                                                                                                    | 999                                                                                                    |          |                                                                                                    |
| Max. Label Width                                                                                                    | 800                                                                                                    |          |                                                                                                    |
| Max. Label Height                                                                                                    | 2000                                                                                                    |          |                                                                                                    |
| Default Title Font Code (Hex)                                                                                                    | 3                                                                                                    |          |                                                                                                    |
| Default Label Width                                                                                                    | 600 File Maintenance                                                                                                    |          |                                                                                                    |
| Default Label Height                                                                                                    | 590                                                                                                    |          |                                                                                                    |
| Max. Logo Memory Area*                                                                                                    | 1024000                                                                                                    |          |                                                                                                    |
| Max. Title No.                                                                                                    | 200                                                                                                    |          |                                                                                                    |
| * Not applicable for EMZ,FDP,WPL<br>4000 models                                                                                                    | and some AC-                                                                                                    |          |                                                                                                    |
| ✓ 12 dot/mm printer?                                                                                                    | 0.5                                                                                                    |          |                                                                                                    |
| Include Name Unit in Label?                                                                                                    |                                                                                                    |          |                                                                                                    |
| Scale Model: WM-AI/IP-AI                                                                                                    |                                                                                                    |          |                                                                                                    |
|                                                                                                    |                                                                                                    | <        |                                                                                                    |
| I Edit Unit Property Definition                                                                                                    |                                                                                                    | ×        | 23. Select "Font Family".                                                                                                    |
| Name                                                                                                    | ty Values (Leave blank if any                                                                                                    |          | 24. Select "New".                                                                                                    |
| Property Type UserDefined                                                                                                    | an be set)                                                                                                    |          | 25. Add the two Korean fonts:                                                                                                    |
|                                                                                                    |                                                                                                    |          |                                                                                                    |
| BCD Format? I Is Display? 🗸 🗖                                                                                                    |                                                                                                    |          | • 48: NANUMGOTHIC FULL                                                                                                    |
| BCD Format? Is Display? M Valu                                                                                                    | e Title                                                                                                    |          | 48: NANUMGOTHIC FULL     160: NANUMGOTHIC HALF                                                                                                    |
| BCD Format? Is Display? Valu<br>Maximum 255                                                                                                    | e Title 4<br>None Courie                                                                                                    |          | 48: NANUMGOTHIC FULL     160: NANUMGOTHIC HALF     26 Click "OK"                                                                                                    |
| BCD Format?         Is Display?         Value           Maximum         255         0000           Minimum         0         0002                                                                                                    | e Title<br>0 None<br>Courie<br>Helvetica                                                                                                    | <b>X</b> | • 48: NANUMGOTHIC FULL     • 160: NANUMGOTHIC HALF 26. Click "OK". 27. Click "X"                                                                                                    |
| BCD Format?         Is Display?         Value           Maximum         255         0000           Minimum         0         0000           Default Value         0         0000                                                                                                    | e Title<br>0 None<br>Courie<br>Helvetica<br>Lucida Bright<br>Lucida                                                                                             | 7        | <ul> <li>48: NANUMGOTHIC FULL</li> <li>160: NANUMGOTHIC HALF</li> <li>26. Click "OK".</li> <li>27. Click "X".</li> <li>28. Click "Save"</li> </ul>                                                                                                    |
| BCD Format?         Is Display?         Value           Maximum         255         0002           Minimum         0         0002           Default Value         0         0004                                                                                                    | e Title<br>0 None<br>Courie<br>Helvetica<br>Lucida Bright<br>Lucida<br>Times<br>Eros Scrop                                                                      |          | <ul> <li>48: NANUMGOTHIC FULL</li> <li>160: NANUMGOTHIC HALF</li> <li>26. Click "OK".</li> <li>27. Click "X".</li> <li>28. Click "Save".</li> <li>29. Click "X"</li> </ul>                                                                                 |
| BCD Format?         Is Display?         Value           Maximum         255         0000           Minimum         0         0000           Default Value         0         0000           Digits After Decimal Point         0         0115                                                    | e Title<br>0 None<br>Courie<br>Helvetica<br>Lucida Bright<br>Lucida<br>Times<br>Free Scans<br>Rockwell                                                          |          | <ul> <li>48: NANUMGOTHIC FULL</li> <li>160: NANUMGOTHIC HALF</li> <li>26. Click "OK".</li> <li>27. Click "X".</li> <li>28. Click "Save".</li> <li>29. Click "X".</li> </ul>                                                                                |
| BCD Format?       Is Display?       Value         Maximum       255       0002         Minimum       0       0002       0002         Default Value       0       0004       0016         Digits After Decimal Point       0       0046       0046         0166       0046       0166       0046 | e Title<br>0 None<br>Courie<br>Helvetica<br>Lucida Bright<br>Lucida<br>Times<br>Free Scans<br>Rockwell<br>NANUMGOTHIC FULL<br>NANUMGOTHIC FULL                  |          | <ul> <li>48: NANUMGOTHIC FULL</li> <li>160: NANUMGOTHIC HALF</li> <li>26. Click "OK".</li> <li>27. Click "X".</li> <li>28. Click "Save".</li> <li>29. Click "X".</li> <li>This completes the Setup Utility</li> </ul>                                      |
| BCD Format?       Is Display?       Value         Maximum       255       0000         Minimum       0       0000         Default Value       0       0000         Digits After Decimal Point       0       0016         0048       0160       0048                                             | e Title<br>0 None<br>Courie<br>Helvetica<br>Lucida Bright<br>Lucida Bright<br>Lucida<br>Times<br>Free Scans<br>Rockwell<br>NANUMGOTHIC FULL<br>NANUMGOTHIC HALF |          | <ul> <li>48: NANUMGOTHIC FULL</li> <li>160: NANUMGOTHIC HALF</li> <li>26. Click "OK".</li> <li>27. Click "X".</li> <li>28. Click "Save".</li> <li>29. Click "X".</li> <li>This completes the Setup Utility configuration for Korean</li> </ul>             |
| BCD Format?       Is Display?       Value         Maximum       255       0000         Minimum       0       0000         Default Value       0       0000         Digits After Decimal Point       0       0012         0160       0014       0015                                             | e Title 0 None Courie Helvetica Lucida Bright Lucida Times Free Scans Rockwell NANUMGOTHIC FULL NANUMGOTHIC FULL                                                |          | <ul> <li>48: NANUMGOTHIC FULL</li> <li>160: NANUMGOTHIC HALF</li> <li>26. Click "OK".</li> <li>27. Click "X".</li> <li>28. Click "Save".</li> <li>29. Click "X".</li> <li>This completes the Setup Utility configuration for Korean characters.</li> </ul> |
| BCD Format?       Is Display?       Value         Maximum       255       0000         Minimum       0       0000         Default Value       0       0000         Digits After Decimal Point       0       0015         0160       0048       0160         0160       0048       0160          | e Title<br>0 None<br>Courie<br>Helvetica<br>Lucida Bright<br>Lucida Bright<br>Lucida<br>Times<br>Free Scans<br>Rockwell<br>NANUMGOTHIC FULL<br>NANUMGOTHIC HALF |          | <ul> <li>48: NANUMGOTHIC FULL</li> <li>160: NANUMGOTHIC HALF</li> <li>26. Click "OK".</li> <li>27. Click "X".</li> <li>28. Click "Save".</li> <li>29. Click "X".</li> <li>This completes the Setup Utility configuration for Korean characters.</li> </ul> |

| Unit Type<br>Print ID<br>Seq. No. in Label: 1 | Variable Characters<br>Product Name<br>1 | •          | Image: Sub-Label 1         Image: Sub-Label 1         Image: Sub-Label 1         Image: Sub-Label 2         Image: Sub-Label 3         Image: Sub-Label 3         Image: Sub-Label 4 | <ul> <li>✓ Sub-Label 5</li> <li>✓ Sub-Label 6</li> <li>✓ Sub-Label 7</li> <li>✓ Sub-Label 8</li> </ul> |   | 2.<br>3. | Ope<br>Edit |
|-----------------------------------------------|------------------------------------------|------------|----------------------------------------------------------------------------------------------------|----------------------------------------------------------------------------------------------------|---|----------|-------------|
| Properties<br>X Position                      | 1.0                                      | Li         | ne Spacing                                                                                                    | 3                                                                                                    |   |          | • F         |
| Y Position<br>Font Size                       | 58.0<br>Ext. Font                        | OI<br>V    | rientation<br>idth                                                                                                    | Normal                                                                                                 | • |          | • F         |
| Font Height                                   | 32                                       | H          | eight                                                                                                    | 12.0                                                                                                   |   |          | • F         |
| Font Type<br>Character Pitch                  | Bold<br>3                                | Ţ Ju<br>Fo | istification<br>ont Family                                                                                                    | Top-center<br>Korean                                                                                   | • |          |             |
|                                               |                                          |            |                                                                                                    | Helvetica<br>Lucida Bright<br>Lucida<br>Times<br>Free Scans<br>Boolemell                               | ^ |          |             |
|                                               |                                          |            |                                                                                                    | Korean<br>Korean Half                                                                                  | ~ |          |             |

#### 1. Open Maintenance Utility.

- 2. Open the label format.
- Edit the Product Name properties as follows.
  - Font Size: Ext. Font
  - Font Height: 24~32
  - Font Family: Korean or Korean Half

|      |                                                                                                    | Product Description                                       | Status                                                           |
|------|----------------------------------------------------------------------------------------------------|-----------------------------------------------------------|------------------------------------------------------------------|
| Font | 18:Large (Korean)         1           11:L54 (10x6)         2           21:48 (14x7)         3           3:C36 (20x10)         4           4:C36 (22x10)         5           5:C31 (24x12)         6           6:C27 (28x14)         7           7:C25 (30x15)         8           8:C25 (32x15)         9           9:C24 (34x16)         10           10:C19 (40x20)         11 | Product Description<br>BIUA<br>STEAK BONELESS<br>스테이크 뼈 대 | Status     Active O Inactive     Characters     Remaining : 2006 |
|      | 11:C14 (56x28)<br>12:C13 (60x30)<br>13:C10 (80x40)<br>14:C7 (120x60)<br>18:Large (Korean)                                                                                                    |                                                           |                                                                  |

- 1. Open ScaleLink Pro 5.
- 2. Edit a PLU.
- When editing the description, confirm the second line is set as "18: Large (Korean)". The first line is set as a standard English font.

## SLP-5 Configuration for WM-Ai and IP-Ai Korean Characters

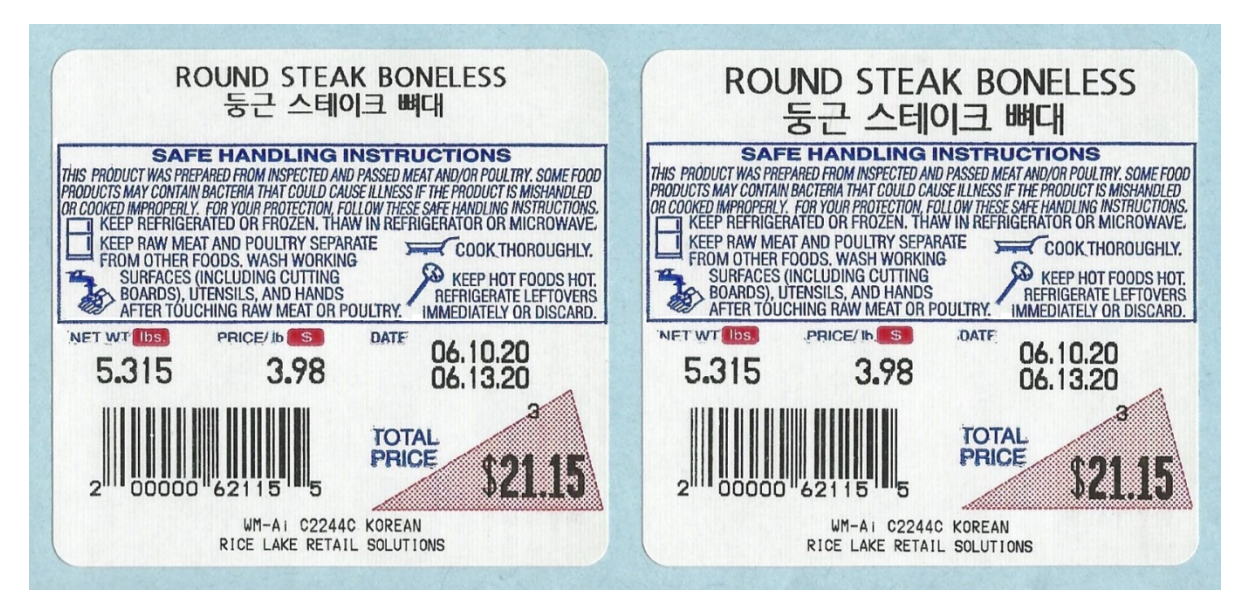

Ext. Font, NANUMGOTHIC FULL Font Height = 24 (SLP-5), 18 [Hex](Ai) Ext. Font, NANUMGOTHIC FULL Font Height = 32 (SLP-5), 20 [Hex] (Ai)

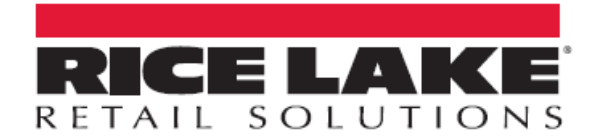

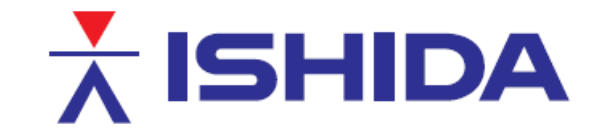

© Rice Lake Weighing Systems Specifications subject to change without notice. Rice Lake Weighing Systems is an ISO 9001 registered company.

230 W. Coleman St. • Rice Lake, WI 54868 • USA U.S. 800-472-6703 • Canada/Mexico 800-321-6703 • International 715-234-9171 • Europe +31 (0)26 472 1319

www.ricelake.com/retail

www.ricelake.eu

www.ricelake.co.in

7 / 7

www.ricelake.mx